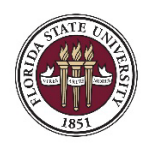

FLORIDA STATE UNIVERSITY INSTITUTIONAL PERFORMANCE AND ASSESSMENT

## Documenting Student Learning Outcomes Assessment in Canvas as an Unweighted/Hidden Assignment Score

- 1. Navigate to the course in which assessment of your program's Student Learning Outcome(s) takes place. In the left side menu, click on the **Assignments** option. In the upper right corner of the Assignments page, click on the **+Assignment** icon.
- Enter an Assignment Name that is indicative of the Student Learning Outcome you will be assessing using this assignment (e.g., "SLO #1", "SLO – Communication Skills"). You do not need to enter an assignment description.
- 3. In the **Points** field, enter the maximum number of points possible for a student to score on the assignment.
- In the Assignment Group dropdown, choose the 'Assignments' option. Alternatively, you are welcome to create a new group and call it 'Student Learning Outcomes'.
- In Display Grade as dropdown, select the option that best matches your scoring approach (do not select 'Not Graded').

| Points           | 10                                                   |
|------------------|------------------------------------------------------|
| Assignment Group | Student Learning Outcomes                            |
| Display Grade as | Points 🗸                                             |
|                  | Do not count this assignment towards the final grade |
| Submission Type  | No Submission                                        |

- Place a checkmark in the box Do not count this assignment towards the final grade and select 'No Submission' as the Submission Type.
- 7. Do not select the options for a group assignment or peer review and keep the default option to **Assign to** 'Everyone'.
- 8. In the bottom left corner, click on the **Save & Publish** icon, then use the left side menu to navigate to the **Grades** page.
- Locate the unweighted assignment column you just created and hover over the column header. After the three-dot icon becomes visible, click on it and select the bottom option Grade Posting Policy. In the pop-up menu on the right, select the option to Manually post grades, then click Save.
- 10. Now, you can enter the scores students received into the gradebook without them being notified or able to view the score.

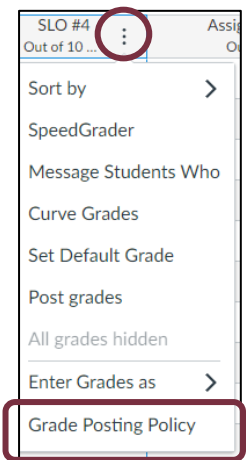

If you have any further questions, please contact the Office of Institutional Performance and Assessment at <u>ipa@fsu.edu</u>.